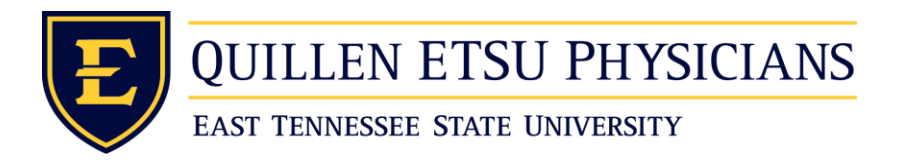

Hidden Guest Wireless Setup (Mac OSX)

• Once you login to your mac you are going to go to the top right of your screen and click on the little satellite it will then show you a menu of all your available networks. Then click on "Join Other Network".

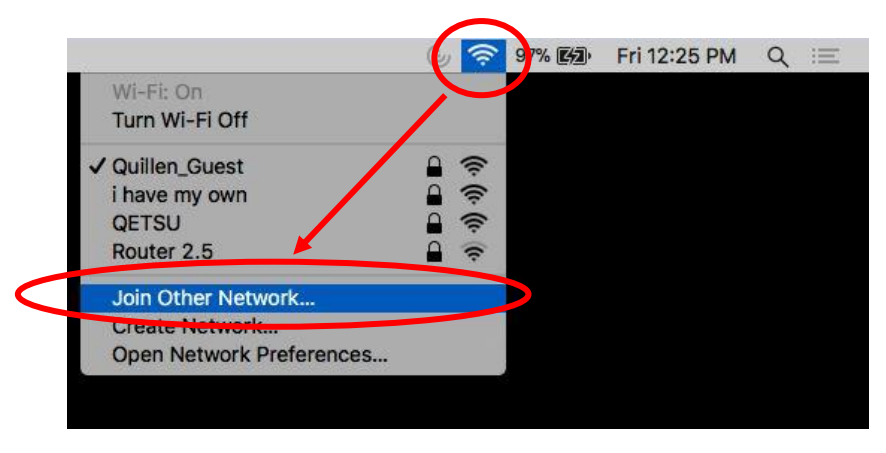

• You will then need to provide the network name which is Quillen\_Guest. You must input the name exactly as shown or it will not connect. Then set the Security to WPA2 Personal. Last you must enter the password for the network. It is currently welcome816 however this is subject to change. Then click Join and at that point this window will disappear and you should be connected.

| Find and join a Wi-Fi network.<br>Enter the name and security type of the network you want to join. |                                           |
|----------------------------------------------------------------------------------------------------|-------------------------------------------|
| Network Name:                                                                                       | Quillen_Guest                             |
| Security:                                                                                           | WPA2 Personal 🗘                           |
| Password:                                                                                           | welcome816                                |
|                                                                                                    | ✓ Show password                           |
|                                                                                                    | <ul> <li>Remember this network</li> </ul> |
| ? Show Networks                                                                                     | Cancel Join                               |